## คู่มือการรีเซ็ตรหัสผ่านในกรณีลืมรหัสผ่าน/ เปลี่ยนรหัสผ่านใหม่ (สำหรับบุคคลภายนอก)

1. เข้าเว็บไซต์ <u>https://training.nsru.ac.th</u> ไปที่ปุ่ม "**เข้าสู่ระบบ**" ด้านมุมบนขวามือ

| มหาวิทยาลัยราชภัฏนครสวรรค์ 🕨 ระบบจัดการอ                                                                                                    | usu                           |                                                                                                    | 🕇 🏵 สำหรับเจ้าหน้าที่                       |
|----------------------------------------------------------------------------------------------------|-------------------------------|----------------------------------------------------------------------------------------------------|---------------------------------------------|
| Filraining                                                                                                    | 🏫 หน้าหลัก 🛛 💡 คอร์สออนไซต    | ถ์ 🌒 คอร์สออนไลน์                                                                                                    | 🔒 ลงทะเบียน 🔓 เข้าสู่ระบบ 1                 |
| Соловенс           Соловенс           < | SUADU<br>CELX<br>2566<br>s 15 | ຕົວເປັບພຣ້ອມສອບຄອມ<br>ໂອເຮັ<br>ເບີດຣັບລາກະເບັຍນ: 23 ພ.ຄ. 2566<br>ອີ ວົນກ່ອບຽນ: 28 ມັ.ຍ. 2566 ດອ:ດວ<br>ເ@ ນັກຄັກບາ<br>Free<br>ສuໃຈດູຮາຍລະເອັຍດ | - 27 JJ.8. 2566<br>- 12:00 U.<br>30 / 30 AU |
| คอร์สออนไซต์ จำนวนคอร์สทั้งหมด<br>ผัสแร<br>ดิวเข้มพร้อมสอบคอม                                                                                                    | Anno Sa<br>Anno<br>Chat GPT   | ຊີກາງ<br>ເຊິ່ງນີ້ ເຊິ່ງນີ້ ເຊິ່ງນີ້ ເຊິ່ງນີ້ ເຊິ່ງນີ້ ເຊິ່ງນີ້ ເຊິ່ງນີ້ ເຊິ່ງນີ້ ເຊິ່ງນີ້ ເຊິ່ງນີ້ ເຊິ່ງນີ້ ເຊິ່ງນີ້ ເຊິ່ງ                    |                                             |

- 2. เลือก **บุคลากรภายนอก**
- คลิกที่ ลืมรหัสผ่าน

|             | เข้าส<br>G Sign i | SCUU      | ]        |   |
|-------------|-------------------|-----------|----------|---|
| นักศึกษา    | า / บุคลากรภายใ   | น 🔘 บุคลา | กรภายนอก | 2 |
| อีเมล์      |                   |           |          |   |
| รหัสผ่าน    |                   |           |          | 0 |
| 🔓 ลืมรหัสผ่ | hu 3              |           |          |   |
|             | ເບ້າ              | สู่ระบบ   |          |   |
|             | 7 17 4 5          |           |          |   |

- กรอกอีเมล ที่ใช้สำหรับเข้าสู่เว็บไซต์
- คลิกที่ปุ่ม ส่งอีเมล เพื่อยืนยัน

| 🔑 ลืมรหัสผ่าน                             | 🔎 ลืมรหัสผ่าน                                         |
|-------------------------------------------|-------------------------------------------------------|
| อีเมล ที่ใช้ลงทะเบียนในระบบ เพื่อยืนยัน * | อีเมลถูกส่งเรียบร้อบ                                  |
| 🖂 ส่งอีเมล เพื่อยืนยัน 🛛 5                | กรุณาตรวจสอบอีเมลของคุณ ที่อีเมล<br>เพื่อดำเนินการต่อ |

6. เมื่อคลิกที่ปุ่ม **ส่งอีเมล เพื่อยืนยัน** เรียบร้อยแล้ว ให้**เข้าไปที่อีเมล**ของคุณ **เพื่อตรวจสอบ** ระบบจะทำ การส่งรายละเอียดการเปลี่ยนรหัสไปให้

| M Gmail                       | Q ค้นหาในอีเมล                   | ] - Ludoru ~ ⑦ 😢 🏭                                                                                                    |
|-------------------------------|----------------------------------|----------------------------------------------------------------------------------------------------|
| / เขียน                       | □ - C :                          | 1–50 nrn 1,898                                                                                                    |
|                               | 🗌 ☆ NSRU-Training                | Reset Password - การศาขอเปลี่ยนรหัสผ่านของคุณ เราได้รับศาขอเปลี่ยนรหัสผ่านสำหรับบัญชีของคุณที่เชื่อมโยงกับ "6" ค                                                                                                    |
| 🖬 กล่องจดหมาย 1,423           | D > The Robert See.              | Nate of the AV scenes selected of FB is these Sectored in parts - they can incurb a structure of the restarter, it, and new                                                                                                    |
| ดิดดาว เลื่อนการแจ้งเดือนแล้ว | 🗆 🗢 Beglethelpfer                | and a second second                                                                                                    |
| ⊳ ส่งแล้ว                     | C > NROheep?                     | New Newson - Consection to compare a televise attention of which is sublication to the phone set of the second of the                                                                                                    |
| 🗋 ร่างจดหมาย 8                | Cl (r) Anna                      | Wednesday-Testa dae asso 1- may as its 14 bits in being as integration of some tests the fair effective interview.                                                                                                    |
| ั เพิ่มเดิม                   | C $\otimes$ have                 | Tanky Takola and American Structure and a second structure and the second structure second structure and the second structure and the second struc |
| ป้ายกำกับ +                   | C > Denotes                      | Section allow there up to the interview of our emission of the law the cities and the any of the Stiffer interview and photos and the                                                                                                    |
|                               | C & Master                       | (§ Bahdyaar land ande aldi Qanfaanar - Craits a page only pre-rank inequality, arbitikyaar oor Craits apapeto privite                                                                                                    |
|                               | C > NN-help                      | Next Next and Mathematican Lanced Logic field for any modeling filtered lancement moderal a particular provider year                                                                                                    |
|                               | $\odot$ $\pm$ -momentations      | ABA's Weleter and Database Assess Information Update Information (1970) Weleter and Database Assess Information Update I                                                                                                    |
|                               | Ci de Anna                       | Hereity "hats the same in measure of interim territy or injugation of the state in the definition in the interimited and of the                                                                                                    |
|                               | $\odot$ $\gtrsim$ insertion then | By Descendency Jacoby - Linear community's startes, sign and white - POPULAR BLOCK Minut Sprit, 2015, by Device shifts By D                                                                                                    |
|                               | C + Anna                         | Niley - Takadaman di Saman Artificiani, herispanisiyapine di new inis dellevalidaria nervelande                                                                                                    |

7. เข้าไปที่อีเมล เพื่อตรวจสอบกดปุ่ม Reset Password

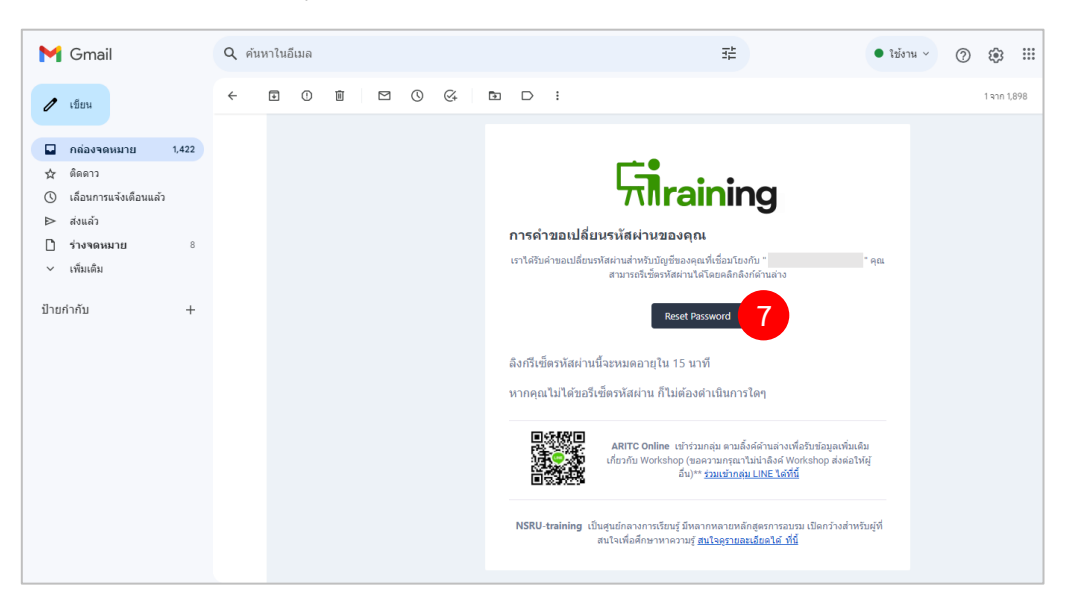

เมื่อระบบแสดงข้อความส่งอีเมลสำเร็จ อายุของคำขอเปลี่ยนรหัสผ่านในครั้งนั้น จะอยู่ได้ **15 นาที** และ เมื่อหมดเวลา คำขอนั้นจะ<mark>ไม่สามารถใช้งานได้</mark> ให้ผู้ใช้ทำกระบวนการใหม่อีกครั้ง

8. ป้อนรหัสผ่านใหม่ที่ต้องการ และ คลิกที่ปุ่ม**ยืนยัน** เพียงเท่านี้ก็จะได้รหัสผ่านใหม่แล้วค่ะ

|                       | ตั้งค่ารหัสผ่านใหม่                                            |   |
|-----------------------|----------------------------------------------------------------|---|
| $\oslash$             | <b>token นี้ใช้ได้ถึง เวลา 16:06:34 น.</b><br>นับถอยหลัง 14:15 |   |
| อีเมล<br>butsarin.n@n | sruacth                                                        |   |
| Enter new pa          | ssword                                                         | 0 |
| รหัสผ่านใหม่อีก       | าครั้ง *                                                       |   |
| Enter confirm         | password                                                       | 0 |
|                       | ยืนยัน                                                         | 8 |
|                       |                                                                |   |

 ระบบจะพามาที่หน้าเข้าสู่ระบบ และแจ้งผลการเปลี่ยนรหัสผ่านสำเร็จ ผู้ใช้สามารถเข้าสู่ระบบด้วย รหัสผ่านใหม่ได้

| เข้าสู่ระบบ                                                     |     |
|-----------------------------------------------------------------|-----|
| G Sign in with Google                                           |     |
| 🔵 นักศึกษา / บุคลากรภายใน 	 🗿 บุคลากรภายนอก                     | 1   |
| รหัสผ่านคุณได้เปลี่ยนแล้ว สามารถเข้าสู่ระบบได้ด้วยร<br>ผ่านใหม่ | ਸੱਰ |
| รหัสผ่าน                                                        | ٥   |
| 🔓 ลีมรหัสผ่าน                                                   |     |
| เข้าสู่ระบบ                                                     |     |
| ยังไม่ได้เป็นสมาชิก? คลิกเพื่อลงทะเบียน                         |     |
|                                                                 |     |